## **Tutorial Bridgeurl.com**

Con estas breves notas intentaremos aprender como enviar varias páginas web con un sola dirección web (url), y en la que podemos interactuar con todas ellas en una única pestaña de nuestro explorador web.

Para esta ocasión vamos a utilizar "Bridgeurl" <u>http://bridgeurl.com/</u> . Permite, frente al acortador de Google (goo.gl), enviar más de una dirección web de una sola vez.

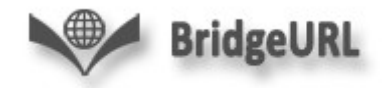

Una vez accedemos a su página web presenta las siguientes partes:

| BridgeURL                                             | Login   Registe                                                                                                    |
|-------------------------------------------------------|----------------------------------------------------------------------------------------------------|
| Want an easy way to share share in the box below (one | e a bunch of URLs? Simply list down all the URLs you want to<br>link per line, including http://) and we will create a single link to<br>share. |
| Use the register link above t                         | to be able to add, edit or delete links from your existing bridges                                                                              |
|                                                       | Título del grupo de páginas                                                                                                    |
| Give a Title                                          |                                                                                                    |
|                                                       |                                                                                                    |
| List URLs (One per line)                              | Direcciones web de las páginas                                                                                                    |
|                                                       |                                                                                                    |
|                                                       |                                                                                                    |
|                                                       |                                                                                                    |
|                                                       |                                                                                                    |
|                                                       | Create Link                                                                                                    |
|                                                       |                                                                                                    |
|                                                       |                                                                                                    |
|                                                       | <b>Crear página</b>                                                                                                    |

Para crear un conjunto de páginas agrupadas en una sola web debemos seguir los

siguientes pasos:

## 1, Escribir el título

Give a Title

Ávila

2, **Introducir las direcciones web**. Primero selecciona las páginas que quieres añadir, después copia la url (*Control+C*) y pégala (*Control+V*) en la recuadro "*List URLs*". **Recuerda: una dirección por línea, después de introducir una pulsa** "*enter*" para saltar de línea.

| Give a Title                                                                                                    |             |
|----------------------------------------------------------------------------------------------------|-------------|
| Ávila                                                                                                    |             |
| List URLs (One per line)                                                                                                    |             |
| http://www.avila.es<br>http://es.wikipedia.org/wiki/%C3%81vila<br>http://www.diputacionavila.es/<br>http://www.turismoavila.com/ |             |
|                                                                                                    | Create Link |

4, Clic en Create Link. Termina el proceso y te genera la dirección web.

5, **Elige la dirección**. La web te ofrece dos direcciones: una completa y otra acortada. Ambas llevan a tu página web. **NOTA**: a nuestr@s alumnos les daremos la dirección acortada.

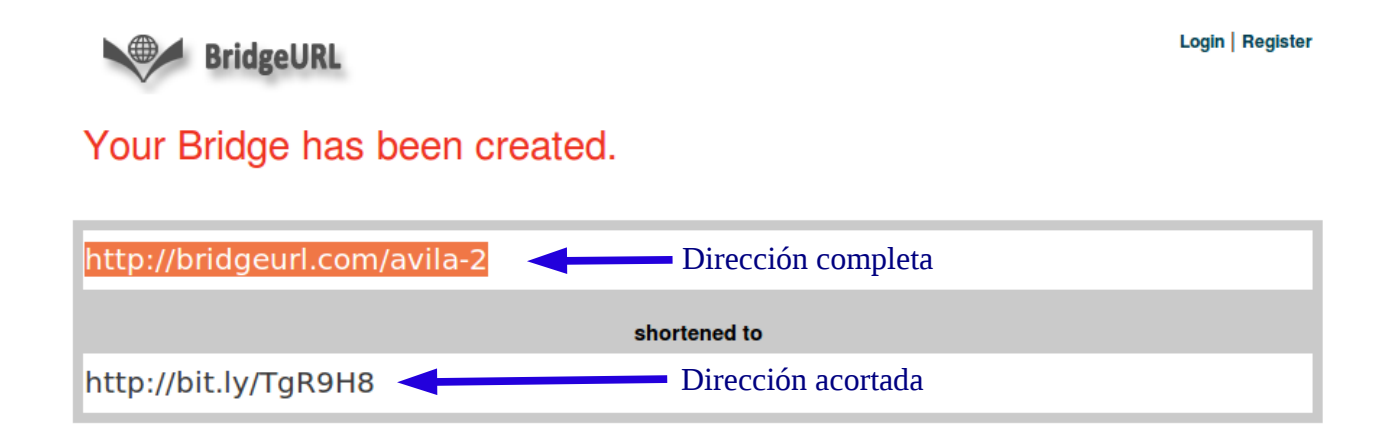

6, **Modo vista en navegador**. De esta manera veremos la página web en nuestro explorador. **OJO**: **la dirección se pega en la barra de direcciones**, <u>NO en la barra de búsqueda de Google</u>.

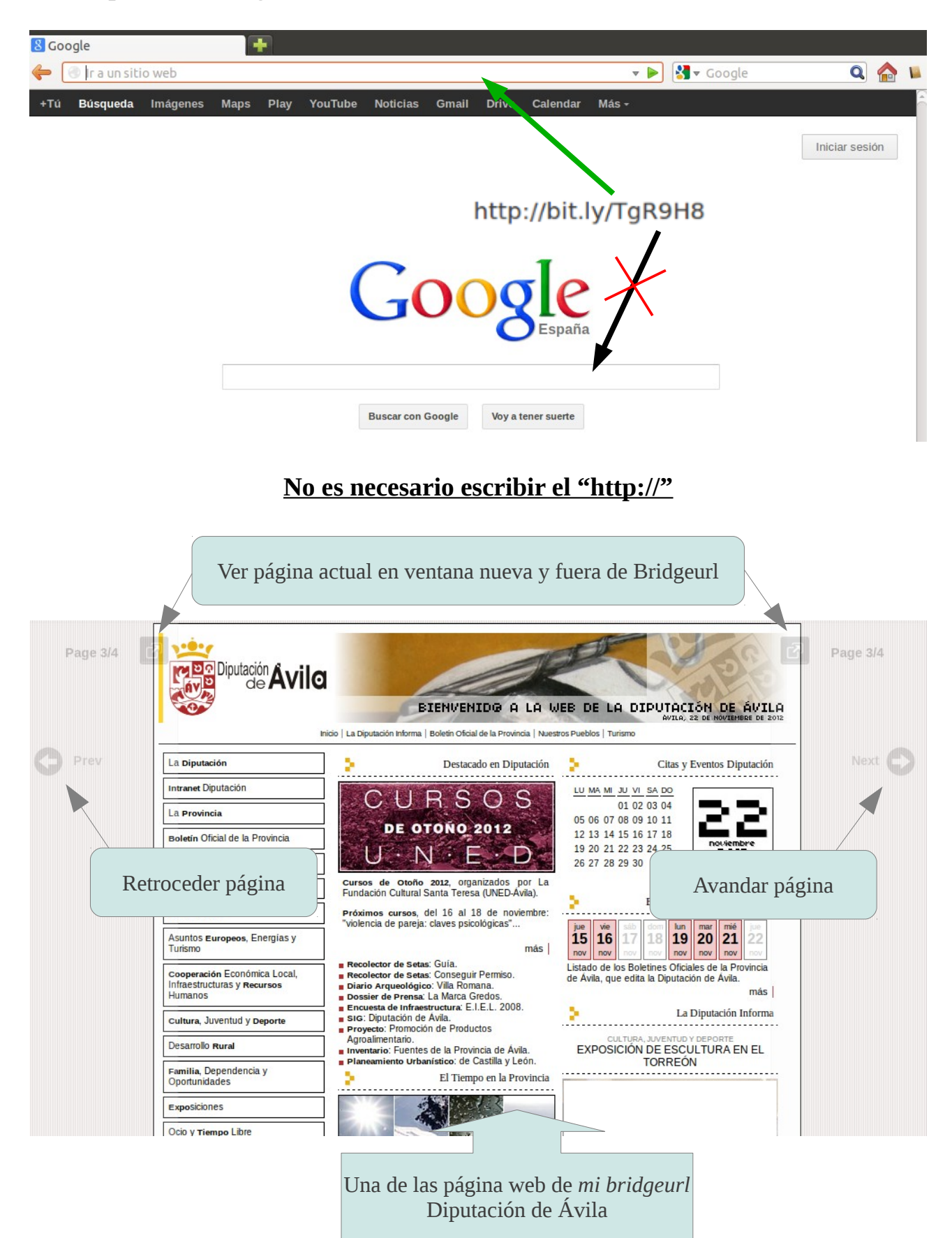

Si creéis que esta web os puede resultar útil y la vais a manejar con frecuencia podéis registraros. Conseguiréis: tener almacenados todos vuestros *"brigdes"*, editarlos o reutilizarlos en un futuro.

El proceso es sencillo:

1, Picha en Register.

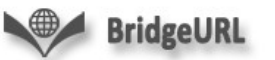

| Login | Register |
|-------|----------|

## 2, Completa unas sencillos datos de registro.

3, **Accede a vuestros "***bridges***"**. Ahora no olvidéis crearlos desde vuestra cuenta para poder editarlos y reutilizarlos en el futuro.

| Bridge          | eURL    |        | L( n   Register |
|-----------------|---------|--------|-----------------|
| Create new brid | dge     |        |                 |
| S.No            | Title   | Action |                 |
| 1               | Ávila   | Edit   |                 |
| 2               | Deporte | Edit   |                 |

Julio Sánchez Sánchez jsachezsa@educa.jcyl.es

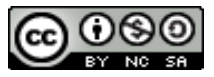

Tutorial Bridgeurl by Julio Sánchez Sánchez is licensed under a <u>Creative Commons Reconocimiento-NoComercial-CompartirIgual 3.0 Unported License</u>.